# Hierarchical Bayesian Models with JAGS/BUGS **Applications to Binary Stars & Asteroseismology** Zhao Guo, Douglas Gies guo@astro.gsu.edu

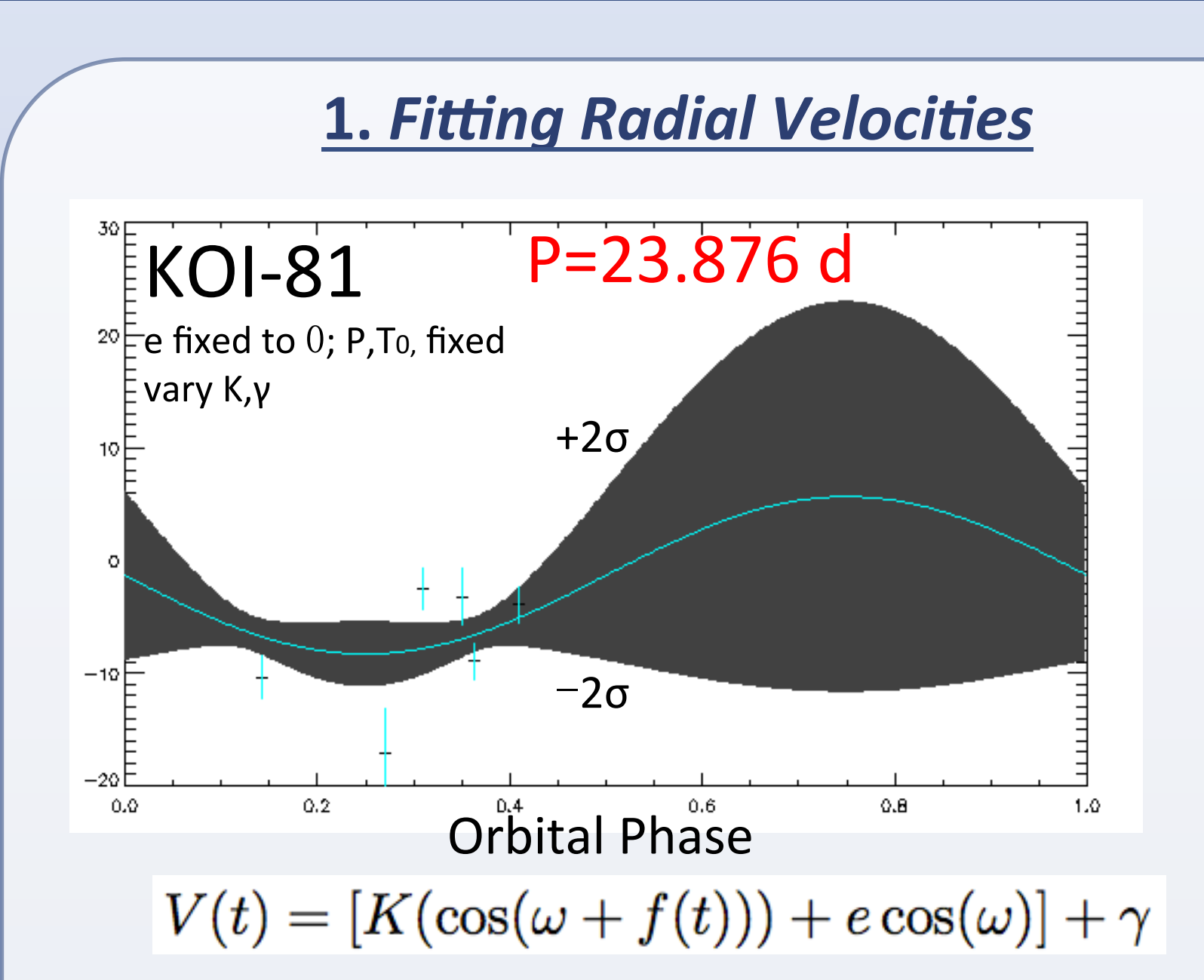

The spectral lines of stars will be blue/red shifted if the stars move towards or away from us. These shifts correspond to the Radial Velocities, which is the most important method to determine stellar masses.

We applied the JAGS sampler to fit the Radial Velocity curve of KOI-81, an eclipsing binary system composed of a B star and a white dwarf companion. For data of bad phase coverage, this tool gives reliable error estimates.

# **2.** Asteroseismology: Fitting Oscillation Background

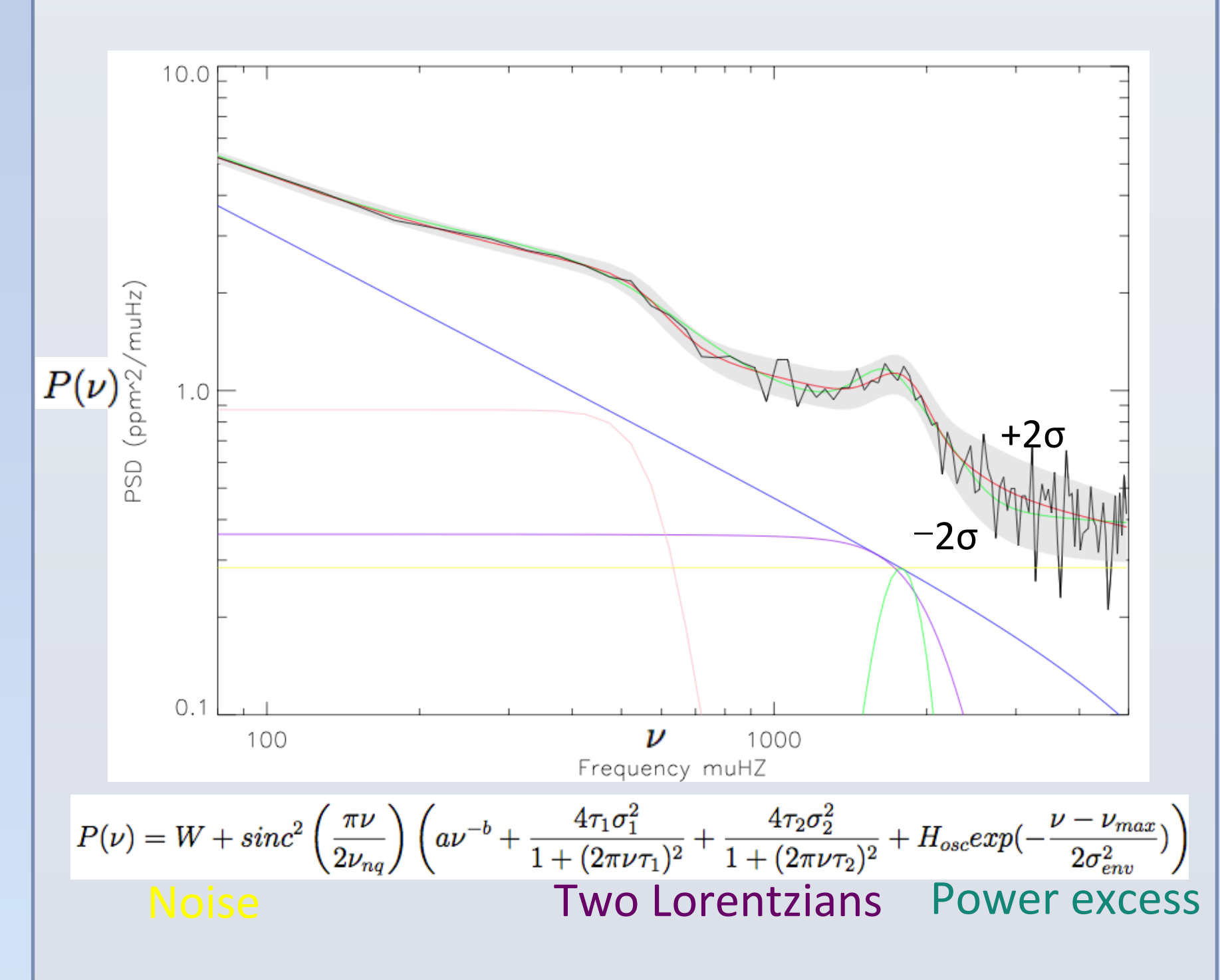

In Asteroseismology, it is often needed to fit the background of the power density spectrum of solar-like oscillators. The background consists of a noise term, W, two Lorentzian functions, and a power excess due to oscillations. JAGS works well for this problem (12 free parameters).

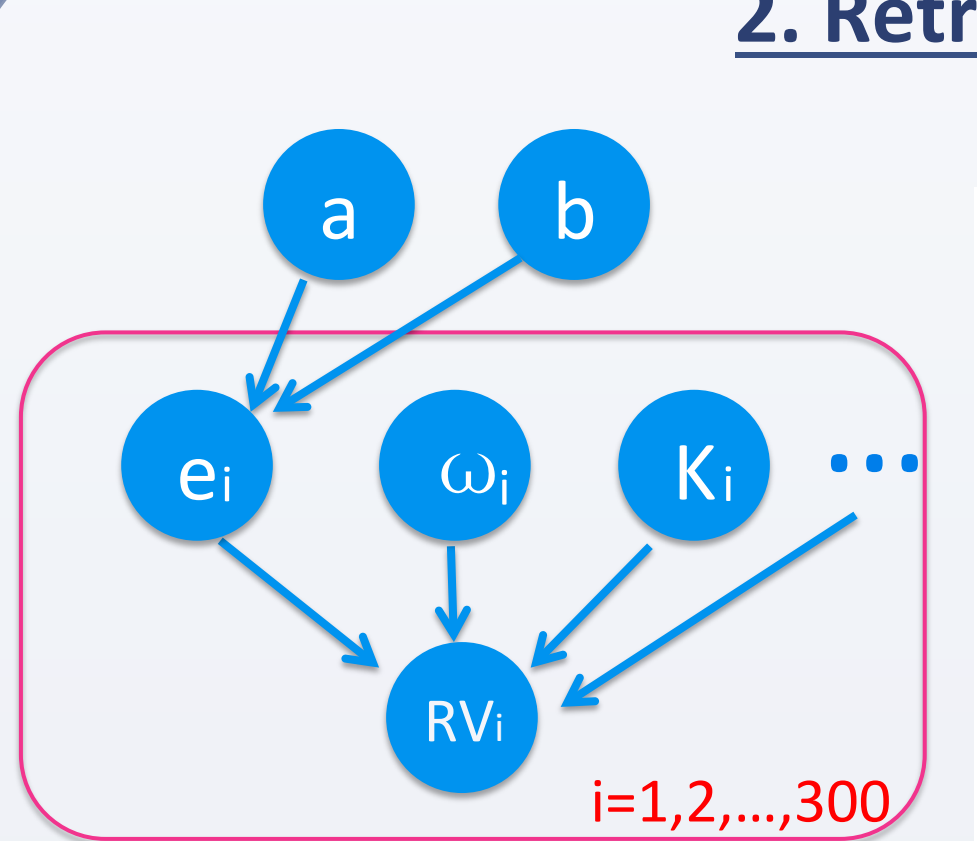

We generated artificial RVs of 300 planet host stars with eccentricities from an underlying distribution Beta(0.867,3.03) (Kipping 2013, MNRAS, 434, L51). We then fit each RV curve to find orbital parameters. We use a population prior on eccentricity applicable to each system Beta(a,b) and hyper-priors on a and b.

The histogram in the lower panel shows the distributions of all eccentricities, which were used to generated artificial RV data. The red curve is the Beta distribution using the MAP solution of a and b. The black curve is the real underlying Beta distribution Beta(0.867,3.03). Our derived a and b agree with the real values very

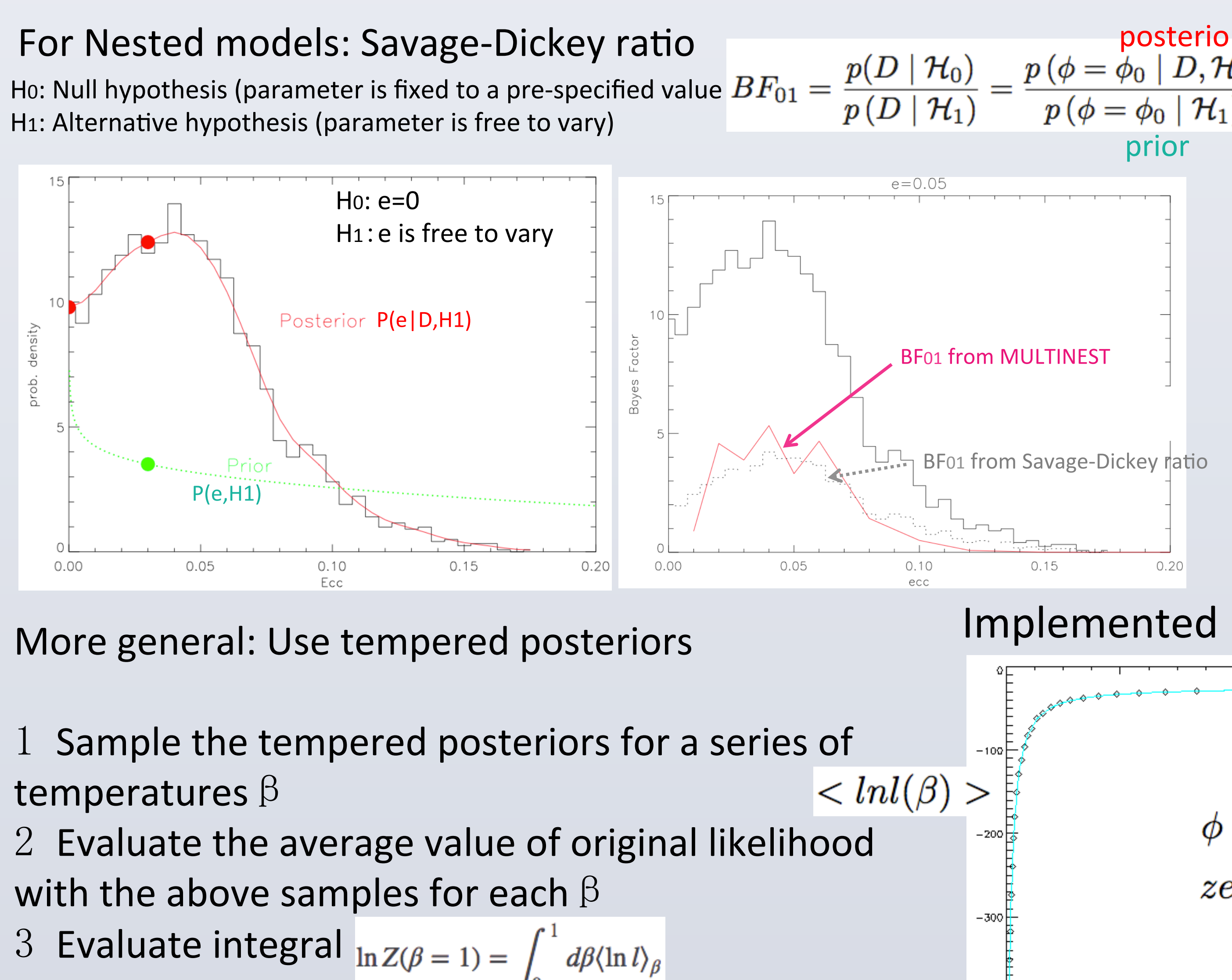

## **2.** Retrieving the Eccentricity Distribution from Large Surveys

 $C_{RV} = I_{\sigma_{RV}}$  $e \sim Beta(e|a, b)$  $\omega \sim Unif(0, 2\pi)$  $K \sim Unif(K_{min}, K_{max})$ prior  $\gamma \sim Unif(\gamma_{min}, \gamma_{max})$  $P \sim Unif(P_{min}, P_{max})$  $T_{peri} \sim Unif(T_{min}, T_{max})$ 

 $RV \sim N(RV|RV_{model}, C_{RV})$ 

 $RV_{model} = f(e, \omega, K, \gamma, P, T_{peri})$ 

 $a \sim Unif(0.1, 8)$ hyper-prior  $b \sim Unif(0.1, 8)$ 

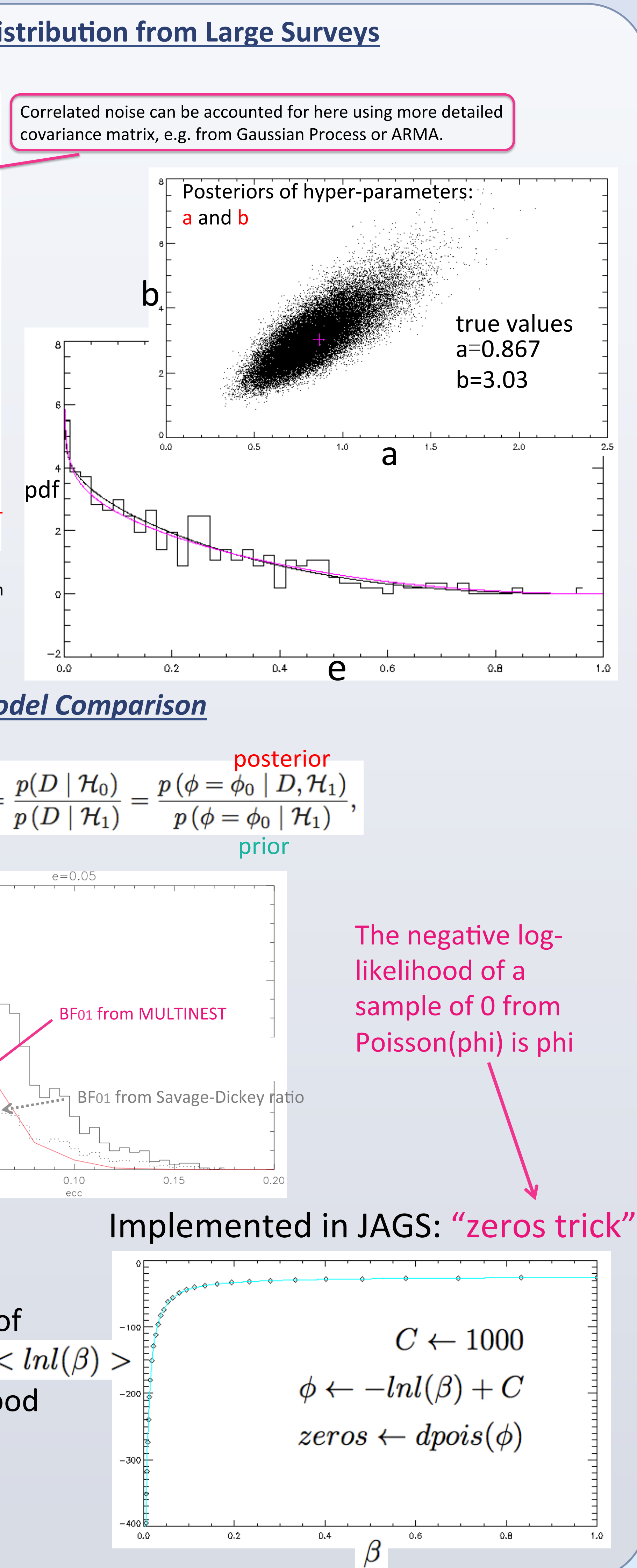

### 3. Bayesian Model Comparison

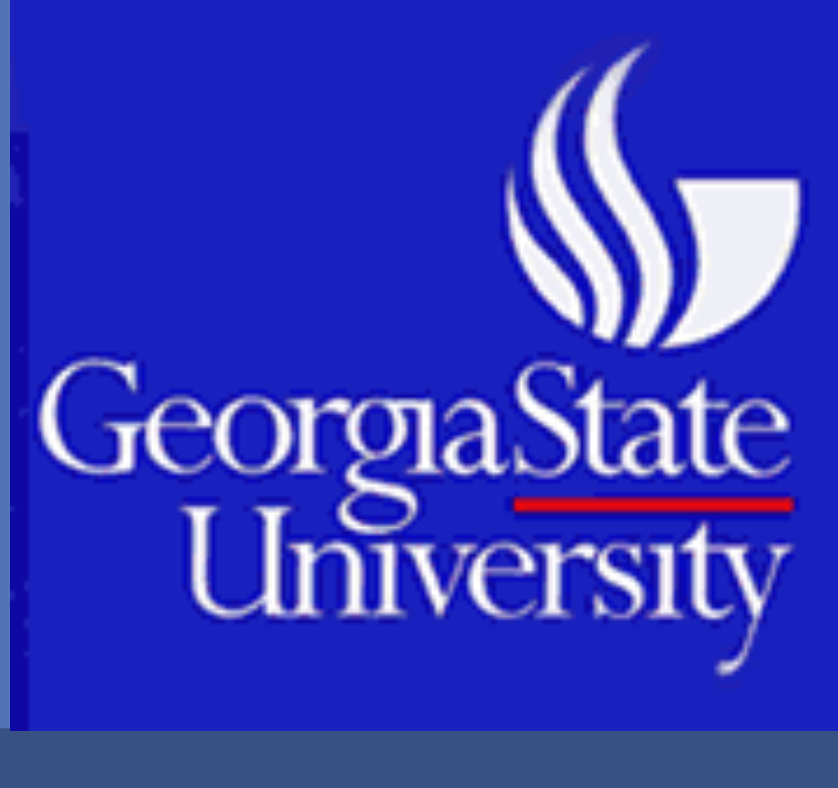

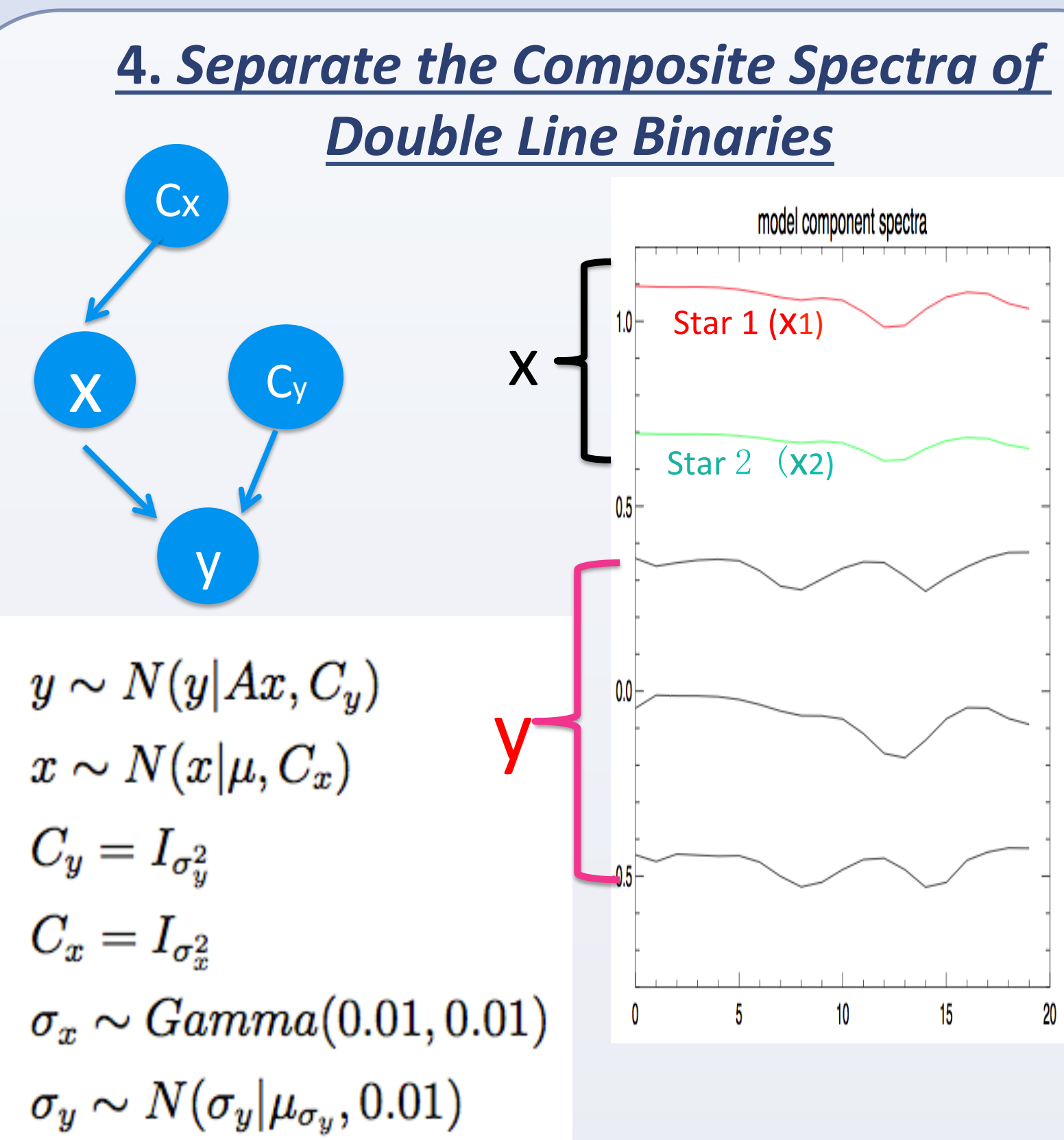

The spectral lines of binaries are blue/red shifted due to Doppler motion of stars.

We want to reconstruct the individual spectrum for each star ( $x = [x_1, x_2]$ ) from a series of observed double-line spectra (y). This is a linear inverse problem: y = Ax(Solve for x, given A and y, A is the matrix of RVs.)

To take into account the pixel correlations, more complex covariance matrix can be used, e.g.

### Tikhonov Regularization in Bayesian Paradigm

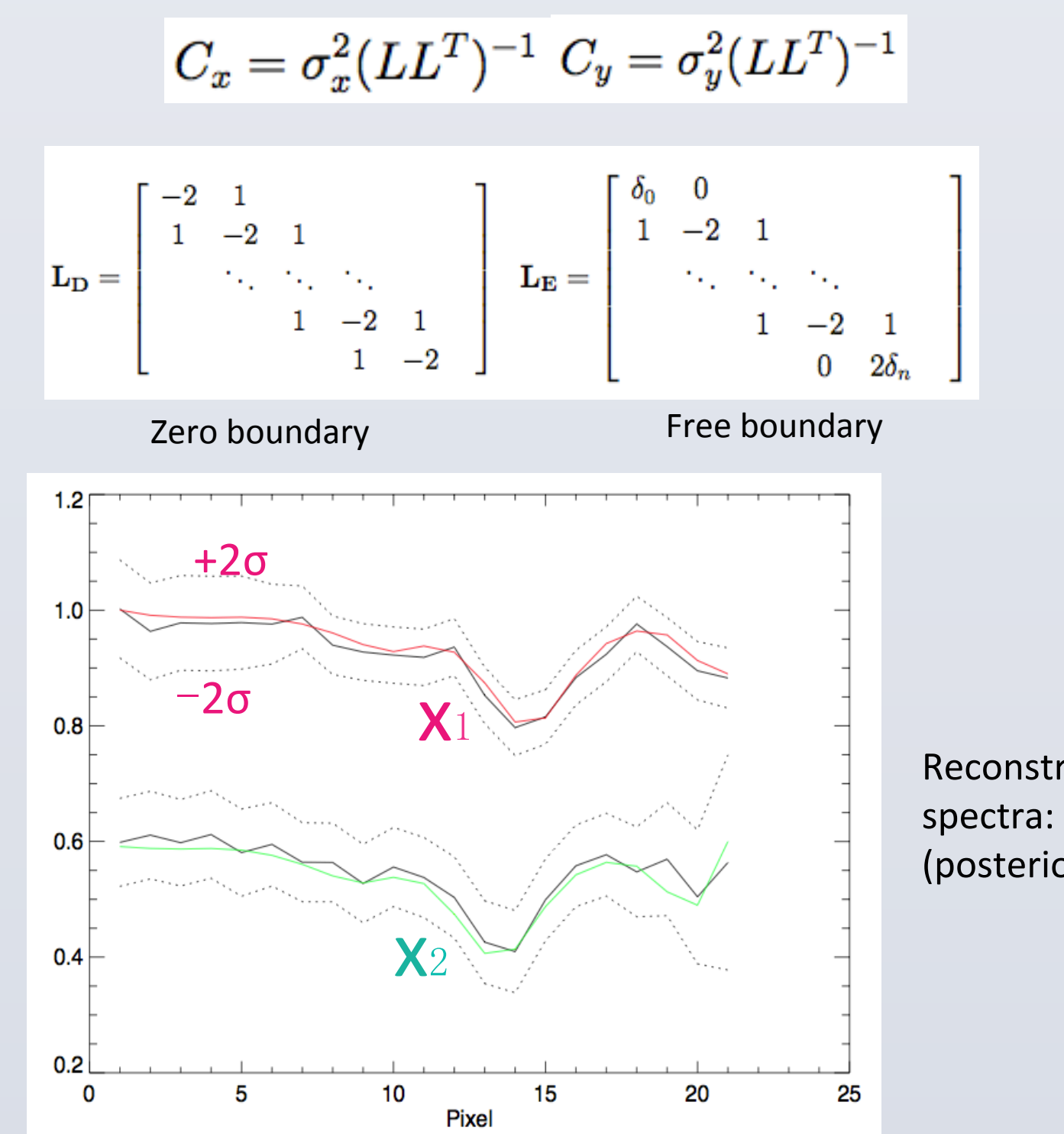

While this problem can be easily solved by Bayesian Linear Regression, Cx (the covariance matrix of x) is not known and is an regularization parameter. We set hyper-prior on the elements of Cx, thus naturally select the appropriate regularization.

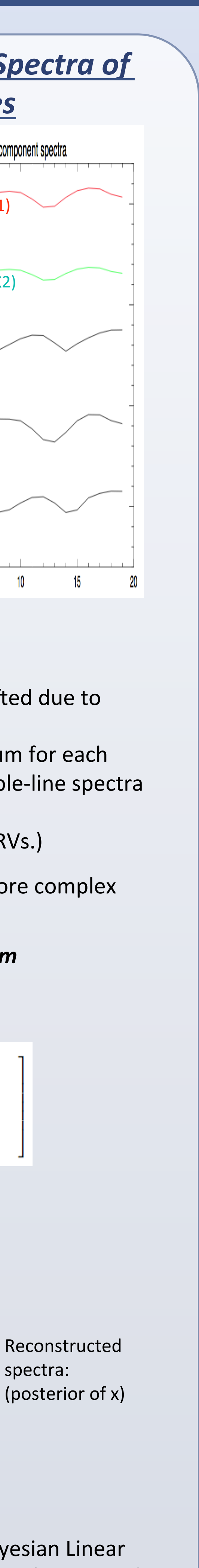